## SaluDi X 🔿 Smart One Health

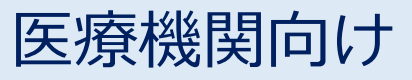

#### Smart One Health管理画面

# 生活習慣病管理機能 お申込み方法

#### Smart One Health 管理画面にログイン

SOH管理理画面の専用URLよりログインください

https://smartonehealth.jp/WebDoctor/Account/LoginDoctor

■ C ク イ ン 回回 ■ C ク イ ン 回回 ■ C ク イ ン C 登録メールアドレス ● X - ルアドレス demo@e-mail.jp ● C 2 登録メールアドレス ・ ... 0 / C 2 つ ド ・ ... ・ .... ・ ... ・ ... ・ ... ・ ... ・ ... ・ ... ・ ... ・ ... ・ ... ・ ... ・ ... ・ ... ・ ... ・ ... ・ ... ・ ... ・ ... ・ ... ・ ... ・ ... ・ ... ・ ... ・ ... ・ ... ・ ... ・ ... ・ ... ・ ... ・ ... ・ ... ・ ... ・ ... ・ ... ・ ... ・ ... ・ ... ・ ... ・ ... ・ ... ・ ... ・ .... ・ ... ・ ... ・ ... ・ ... ・ ... ・ ... ・ ... ・ ... ・ ... ・ ... ・ ... ・ ... ・ ... ・ ... ・ ... ・ ... ・ ... ・ ... ・ ... ・ ... ・ ... ・ ... ・ ... ・ ... ・ ... ・ ... ・ ... ・ ... ・ ... ・ ... ・ ... ・ .... ・ ... ・ .... ・ ... ・ .... ・ ... ・ ... ・ .... ・ .... ・ .... ・ .... ・ .... ・ .... ・ .... ・ ... ・ .... ・ .... ・ .... ・ .... ・ ....

●ログイン画面

#### (申請) 生活習慣病管理計画書作成機能のお申込み

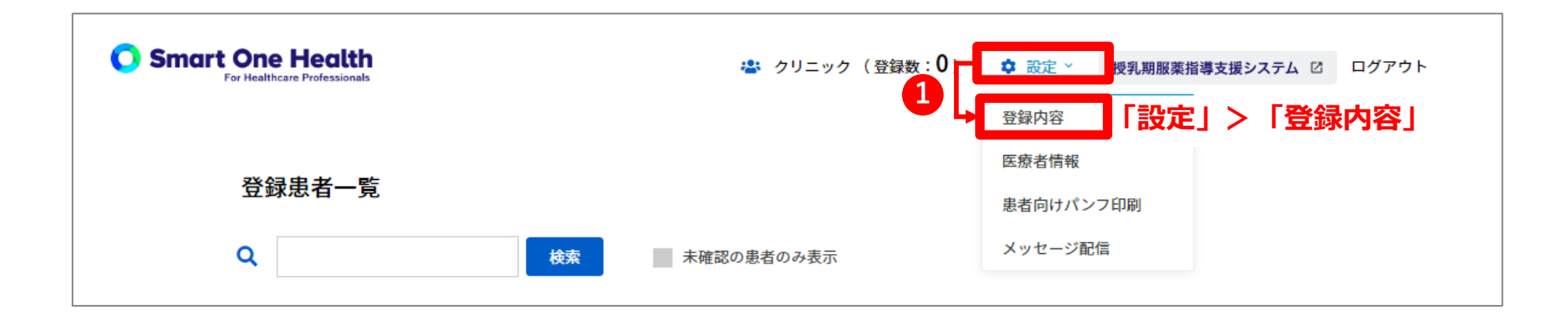

| Smart One Health<br>For Healthcare Professionals | や クリニック (登録数:0)  な 設定  や 授乳期服薬指導支援システム  ビ ログアウト |
|--------------------------------------------------|-------------------------------------------------|
| ー サービスプラン ー                                      |                                                 |
| サービスプラン                                          | クリニック・病院・薬局向け (無料)                              |
| 一利用機能一                                           |                                                 |
| 生活習慣病管理計画書作成機能(有料)                               | 未使用 2 変更                                        |

利用機能「生活習慣病計画書作成機能(有料)」の「変更」をクリック

### (申請) 生活習慣病管理計画書作成機能のお申込み

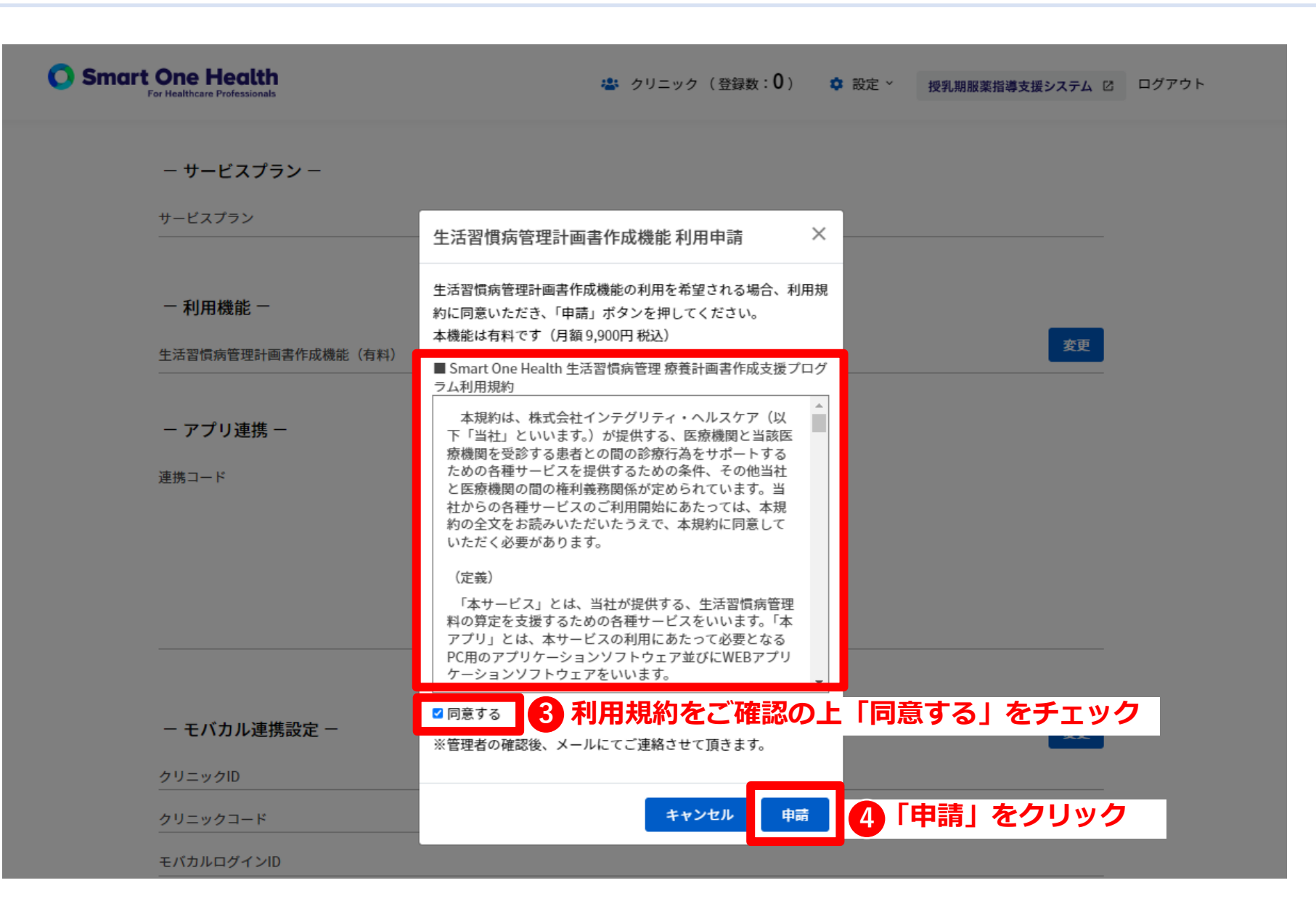

### (申請~利用開始) 生活習慣病管理計画書作成機能のご利用開始

申請完了画面

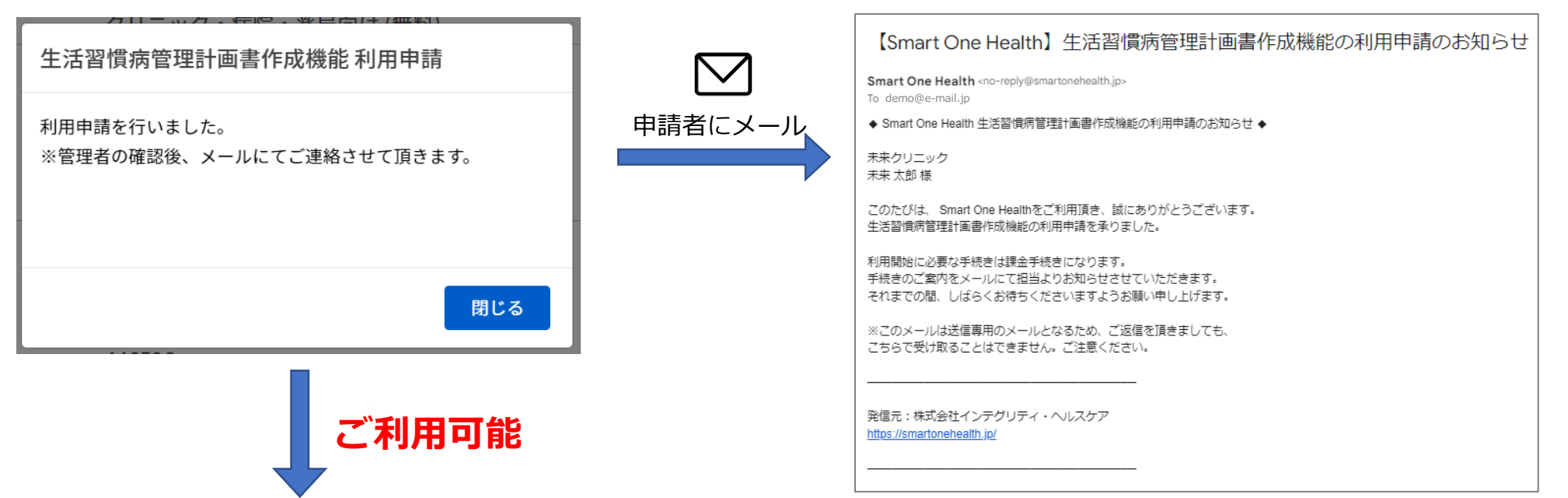

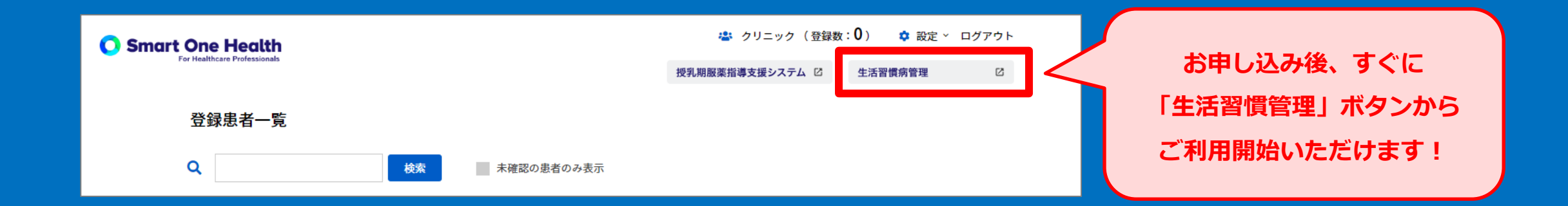

### (申請完了) 生活習慣病管理計画書作成機能のご利用開始

#### ●申請が承認されると利用手続き完了通知メールが届きます

| 【Smart One Health】生活習慣病管理計画書作成機能 利用手続き完了のお知らせ                                                                |  |  |
|----------------------------------------------------------------------------------------------------|--|--|
| Smart One Health <no-reply@smartonehealth.jp><br/>To_demo@e-mail.jp</no-reply@smartonehealth.jp>             |  |  |
| ◆ Smart One Health 生活習慣病管理計画書作成機能 利用手続き完了のお知らせ ◆                                                             |  |  |
| <del>未来</del> クリニック<br><del>未来</del> 太郎 様                                                                    |  |  |
| このたびは、Smart One Healthをご利用いただき誠にありがとうございます。<br>生活習慣病管理計画書作成機能の利用手続きが完了しましたのでご案内申し上げます。                       |  |  |
| Smart One Healthのご利用は次のURLよりログインしてご利用ください。<br><u>https://smartonehealth.jp/WebDoctor/Account/LoginDoctor</u> |  |  |
| ※このメールは送信専用のメールとなるため、ご返信を頂きましても、<br>こちらで受け取ることはできません。ご注意ください。                                                |  |  |
| <br>発信元:株式会社インテグリティ・ヘルスケア<br><u>https://smartonehealth.jp/</u>                                               |  |  |

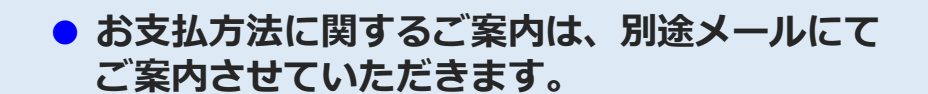

#### ●申請承認完了後の利用機能ステータス画面

| Smart One Health                                           | 🔹 クリニック (登録数:0) 🌼 設定 🗸 ログアウト |
|------------------------------------------------------------|------------------------------|
|                                                            | 授乳期服薬指導支援システム ② 生活習慣病管理 ②    |
| - <b>利用機能</b> - <b>ステータス:使用中</b><br>生活習慣病管理計画書作成機能(有料) 使用中 | 変更                           |